# 3 ways to use the REAL TIME TRACKING System on 8 NET

### 1) OPTION 1 – Use the Tracking Icon in the Header

a) Click on the **Tracking** icon (located) in header.

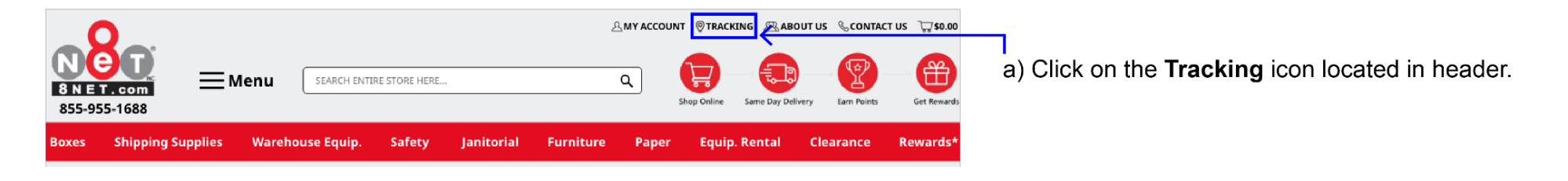

b) Input the Order # and use the Phone Number associated with your order's billing address.

| N<br>8 N E<br>855-9 | <b>555-1688</b>   | Aenu Search enti                              | RE STORE HERE. | **         | ź         | Accoun<br>م | T OTRACKING AAE | ivery Earn Paints | T US <b>₩ \$0.00</b> |
|---------------------|-------------------|-----------------------------------------------|----------------|------------|-----------|-------------|-----------------|-------------------|----------------------|
| Boxes               | Shipping Supplies | Warehouse Equip.                              | Safety         | Janitorial | Furniture | Paper       | Equip. Rental   | Clearance         | Rewards*             |
| nome >              | Hacking           | * Required<br>Saler order # *                 | TRA            | ACK YOUR ( | ORDER     |             | ←               |                   |                      |
|                     |                   | #20001<br>Shipping phone nu<br>(855) 955-1688 | mber of the o  | rder *     |           |             |                 |                   |                      |
|                     |                   |                                               |                | TRACK      |           |             |                 |                   |                      |
|                     |                   |                                               |                |            |           |             |                 |                   |                      |

c) If everything is correct, you will be directed to the **Shipping Details** page with information about the **Status**, **Delivery Address**, and **Tracking History** of your order. If your order has shipped and is on route, a map with your order's current location will also be provided.

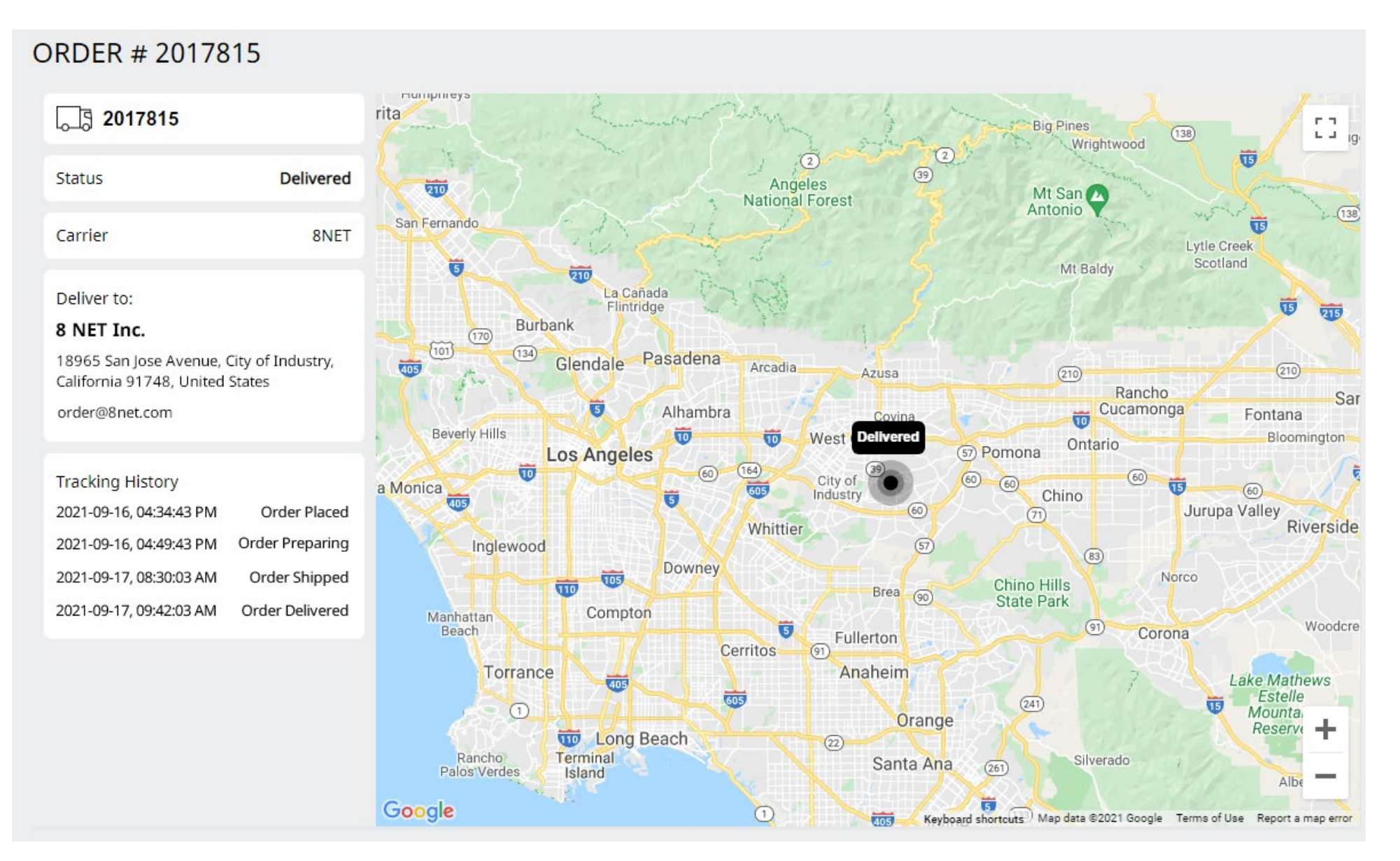

#### 2) OPTION 2 – Using the Tracking Email

- a) After 8 NET Inc. has finished processing your order and has sent out the shipment, you will receive an email notifying you that your order has been shipped.
- b) There you can click the Track My Order button, and this will direct you to the Shipment Details page.

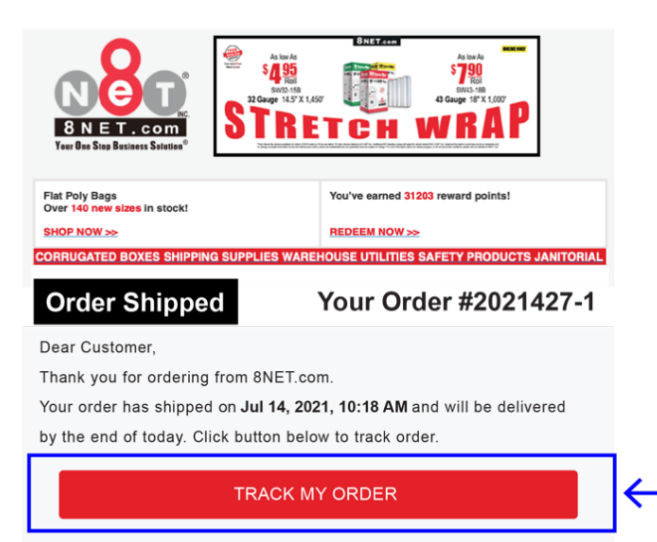

Click Track My Order button and this will direct you to the Shipment Details page.

#### 3) OPTION 3 – Tracking from "My Orders"

- a) Login into your account with your Email and Password.
- b) Go to My Orders under ACCOUNT DASHBOARD.

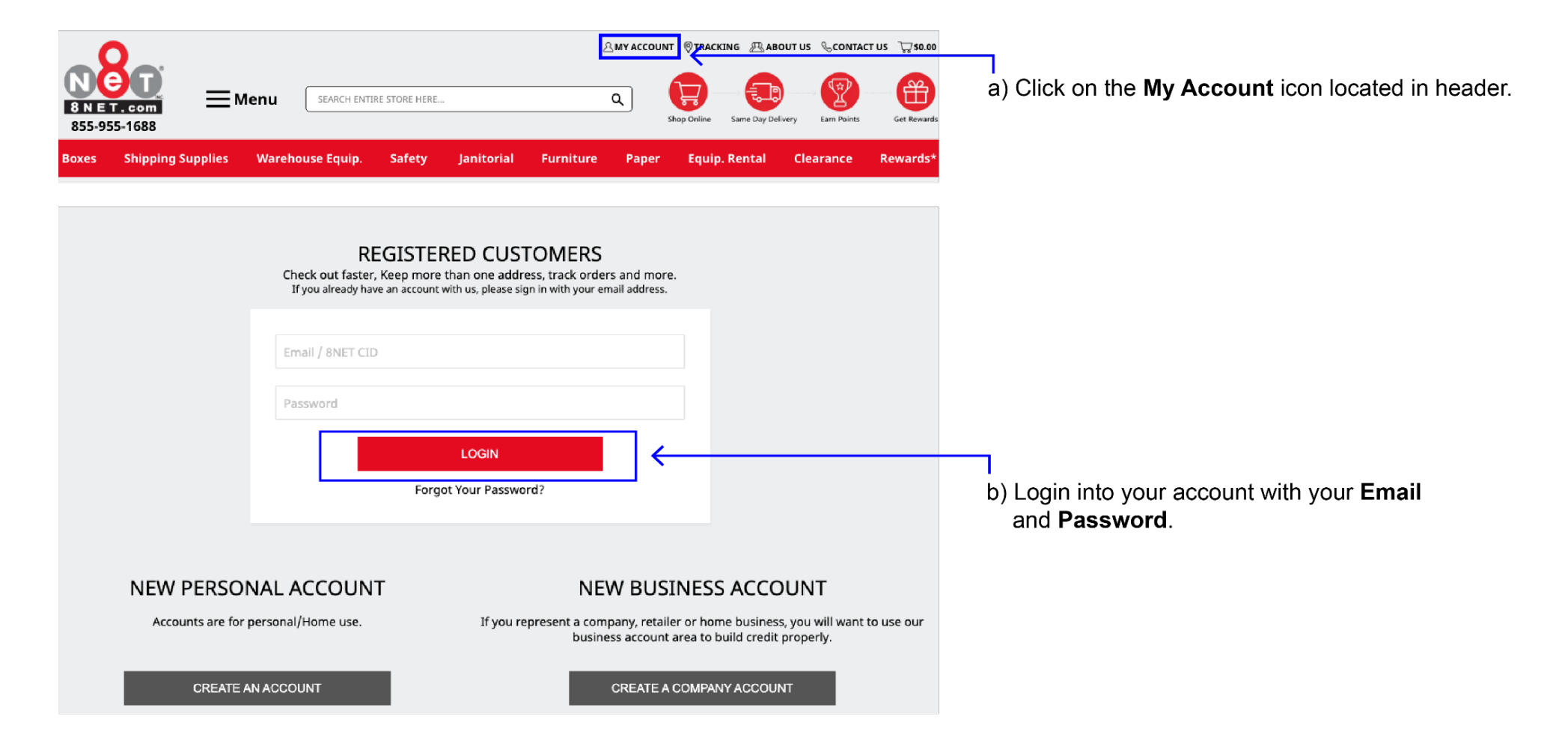

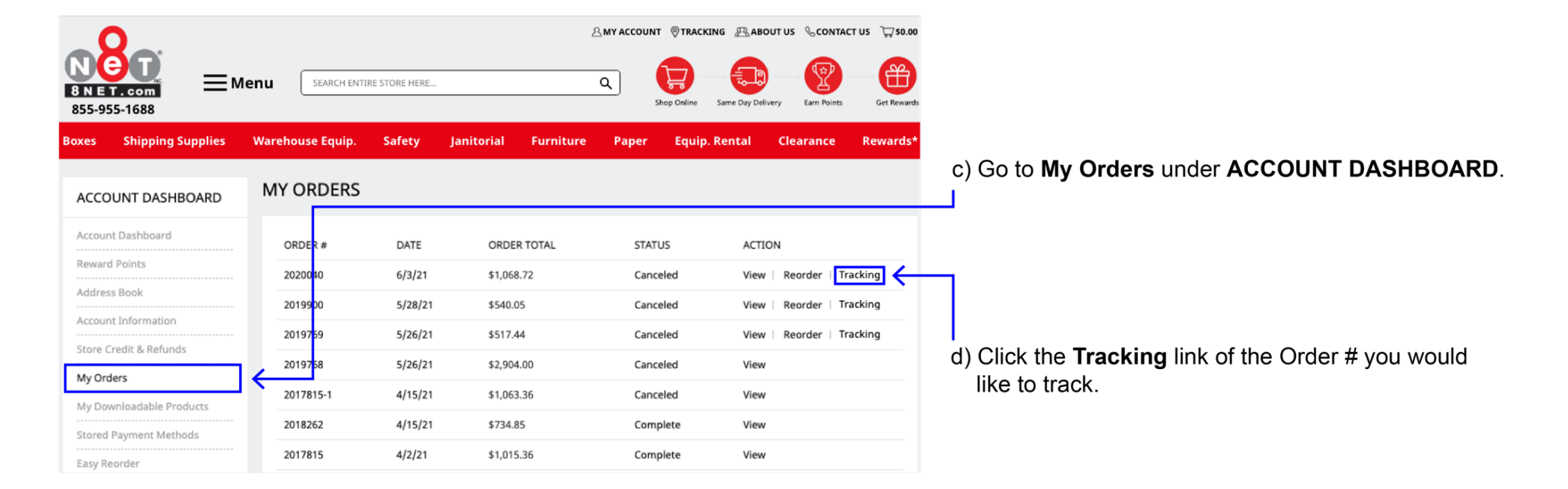

c) Click the Tracking link of the Order # you would like to track.

d) Afterwards, click the Tracking link and this will direct you to the Shipment Details page

## **DELIVERY CONFIRMATION EMAIL**

- 1. After your order has been delivered, an email will be sent out as a **Proof of Delivery (POD).**
- 2. From the email, you would be able download the POD for your own records.

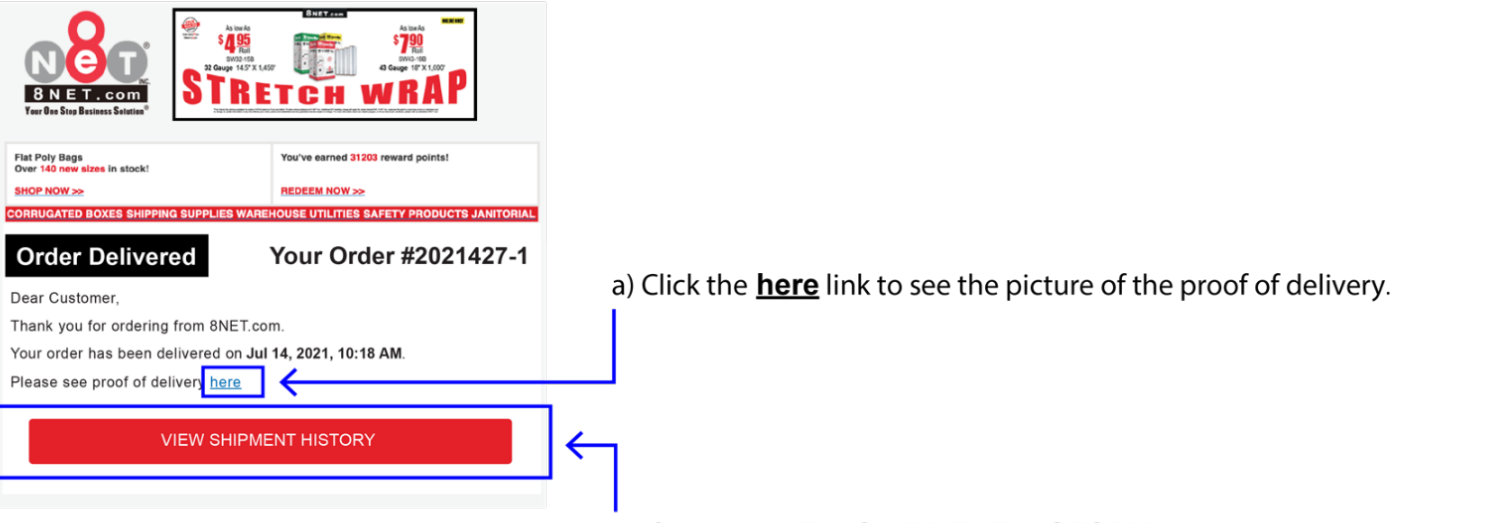

b) Click the VIEW SHIPMENT HISTORY button to view the shipment history.